## NASIL REZERVASYON YAPARIM !!!

\* İnternet tarayıcımızdan rapor. al sitesine girerek giriş yapıyoruz,

\* Kullanıcı Adı TC Kimlik No,

\* Şifreye Bank 24 Kampüs kartımızın son 6 hanesini giriyoruz,

\* Güvenlik şifresini girdikten sonra, rezervasyon sayfasına giriyoruz,

\* Günlük rezervasyon menüsünde rezervasyon yapacağımız günün menüsünü görüyoruz,

\* Üst kısımda rezervasyon yapacağımız lokasyonu görüyoruz,

\* Rezervasyon yapılacak günün yemek menülerini görüyoruz,

\* "Rezervasyon ekle" sekmesine tıklayarak rezervasyon yapabiliyoruz. Kampüs kart hesabımızdan yemek ücretimiz tahsil ediliyor.

\* Aynı sayfadan "rezervasyon İptal" sekmesinden iptal edilebilir. Yemek bedeli iade edilecektir.